## **MM3 Readout Instructions**

- Install the J1939 data link connector (on the fly cable). The connector can be found on the bottom of the trucks air intake manifold on the firewall side. Route the cable through firewall and plug into the communications module
- 2. Connect the Micro USB cable to the monitor and communications module
- 3. Lastly, connect the OBDII cable to the communications module, then plug in to the OBDII port
- 4. Turn the truck to the ON position (DO NOT START THE TRUCK)
- 5. On the screen, navigate to the main menu by pressing the (...) button at the top of the display
- 6. Select ECM TUNING/DTC
- 7. Select GET STOCK FILE FOR TRUCK (only takes a few seconds)
- 8. Remove the MicroSD card from the MM3 monitor and insert the card into the supplied USB adapter and plug in to your computer
- 9. Locate the MM3 SD Card in your File Explorers window
- 10. Open the Custom Folder

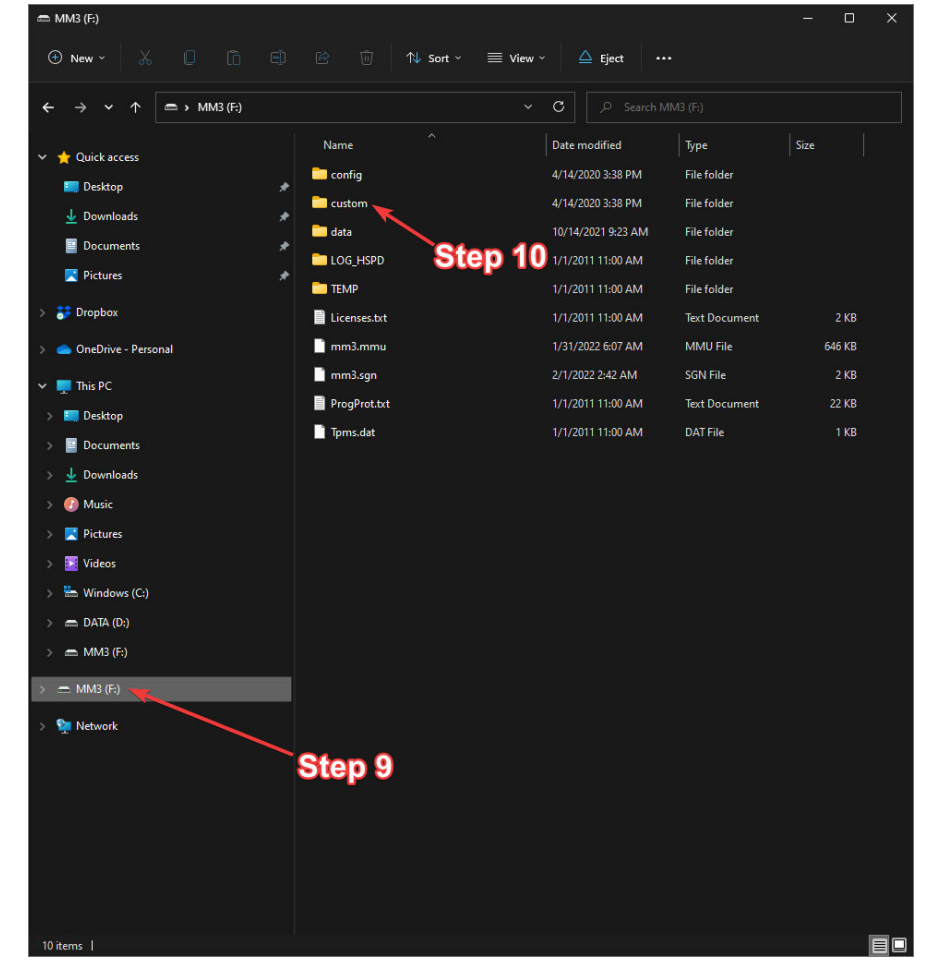

11. Open the Stock Folder and locate the STOCK.MM3 file

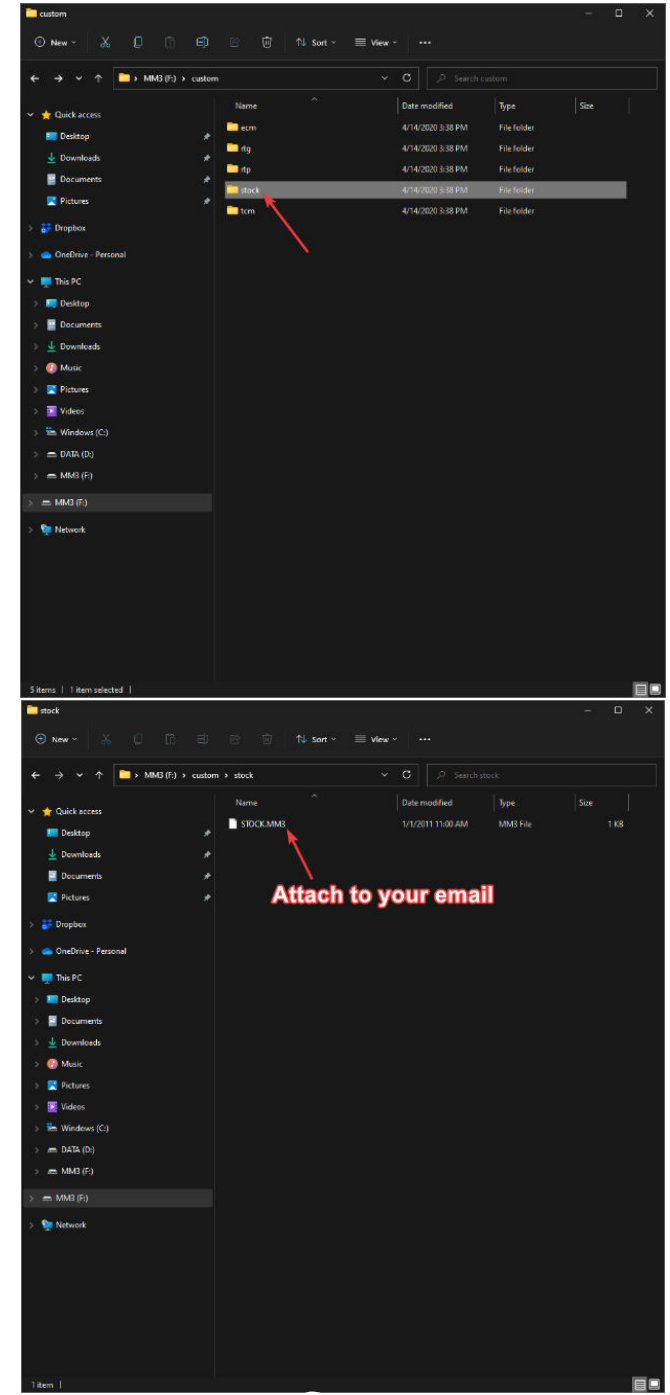

12. Attach the STOCK.MM3 file to your email

## **TUNE LOADING AND FLASHING INSTRUCTIONS**

- 1. Once you have received the tune file back via email, save the file to your computer. (Make sure no duplicates have been saved and you do not change the file name)
  - a. File names are labeled by HP ratings or CSP3/5
- 2. Open your MM3 SD card and open the CUSTOM folder
- 3. Open the ECM folder
- 4. Move the tune file into the ECM folder
- 5. Eject the Micro SD card and place back in to the MM3
- 6. Turn the truck to the ON position (DO NOT START THE TRUCK)
- 7. At the main menu, select ECM TUNING then PROGRAM CUSTOM FILE TO ECM

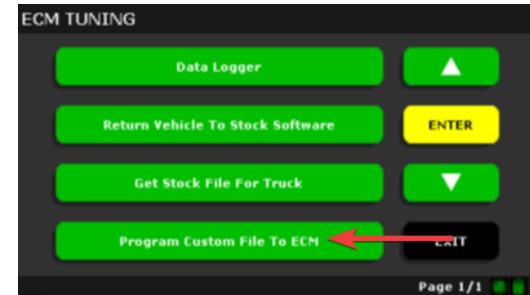

- 8. Select the file you want to write to the vehicle
- 9. Follow the on-screen prompts (flash process takes approximately 5-10 minutes)

## **SOTF Instructions**

At the MAIN screen, tap a dashboard, touch anywhere on the screen, then select SWITCH

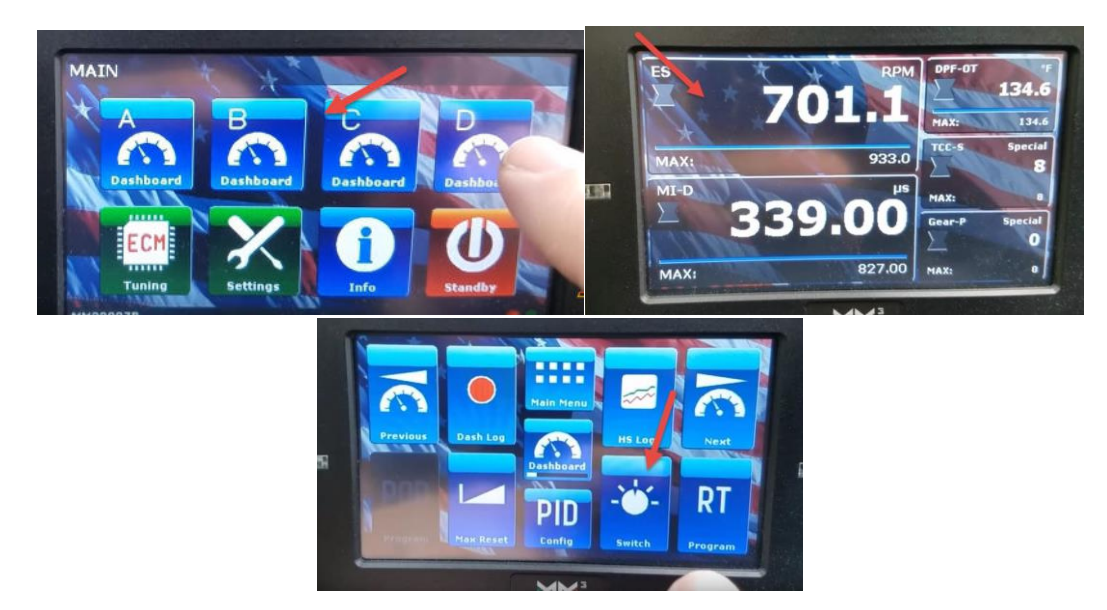